+ LANCASTER SAFER STREETS ACTION PLAN

# APPENDIX E HSIP ANALYZER TOOLS

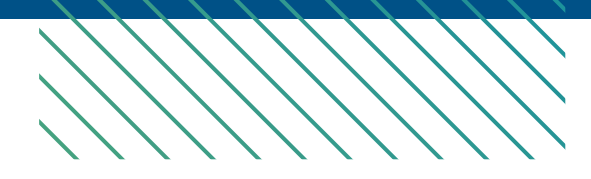

# HSIP ANALYZER

## Cost Estimate, Crash Data and Benefit Cost Ratio (BCR) Calculation for Highway Safety Improvement Program (HSIP) Application

Important: Review and follow the step-by-step instructions in "<u>Manual for HSIP Analyzer</u>". Completing the HSIP Analyzer without referencing to the manual may result in an application with fatal flaws that will be disqualified from the ranking and selection process.

All yellow highlighted fields must be filled in. The gray fields are calculated and read-only. This is a dynamic form (later steps vary depending on the data entered in earlier steps). If any error messages in red appear, fix the errors prior to proceeding to the next steps.

| Application ID:                         | Loc1_2_8                                                                                                    |
|-----------------------------------------|----------------------------------------------------------------------------------------------------|
|                                         | Save this file using the Application ID plus "Calc" as the file name (e.g. "07-Los Angeles-01Calc.pdf").                                                                                                    |
| Project Loca<br>imited to 250 charac    | tion:<br>eters)                                                                                                    |
| Project Descrip<br>imited to 250 charac | tion:<br>eters)                                                                                                    |
| 2. Application Categ                    | ory (Check one):                                                                                                    |
| Application Categorie                   | es that require a Benefit Cost Ratio (BCR):                                                                                                    |
| Common BC                               | R Application Set-aside for High Friction Surface Treatment                                                                                                    |
| Application Categorie                   | es that do NOT require a Benefit Cost Ratio (BCR):                                                                                                    |
| Set-aside for                           | Guardrail Upgrades 📃 Set-aside for Horizontal Curve Signing                                                                                                    |
| Set-aside for                           | Pedestrian Crossing Enhancements 🛛 Set-aside for Tribes                                                                                                    |
| <u>Dual consid</u><br>If an Applicat    | eration?<br>ion Category that does not require a BCR is selected above, check this box to indicate your<br>is application will be considered as a Common BCR Application as well in case it does not<br>or funding under the set-aside category. If this box is checked, a benefit cost analysis is |

## Section I. Construction Cost Estimate and Cost Breakdown

The purpose of this section is to:

- o Provide detailed engineer's estimate (for construction items only). The costs for other phases (PE, ROW, and CE) will be included in Section II.
- o Test if countermeasures (CMs) (up to 3) are eligible for being used in the project benefit calculation. For a CM to be used in the project benefit calculation, the construction cost of the CM must be at least 15% of the project's total construction cost, unless an exception is requested. And

3

o Determine the project's maximum Federal Reimbursement Ratio (FRR).

#### I.I Select up to 3 countermeasures (CMs) to be tested in the Engineer's Estimate:

Number of CMs to be used in this project:

| CM No. 1: | S2: Improve signal hardware: lenses, back-plates with retroreflective borders, mounting, size, and number |
|-----------|----------------------------------------------------------------------------------------------------|
| CM No. 2: | S20: Install pedestrian crossing (S.I.)                                                                   |
| CM No. 3: |                                                                                                    |

#### I.2 Detailed Engineer's Estimate for Construction Items:

Cost breakdown by CMs. For each item, enter a cost percentage for each of the CMs and "Other Safety-Related" (OS) components. (e.g. enter 10 for 10%). The cost % for "Non-Safety-Related" (NS) components is calculated.

|   | No. | Item Description             | Unit | Quantity | Unit Cost                 | Total     | %<br>for CM#1<br>(S2) | %<br>for CM#2<br>(S20) | %<br>for CM#3<br>(NA) | % for<br>OS* | % for<br>NS** |
|---|-----|------------------------------|------|----------|---------------------------|-----------|-----------------------|------------------------|-----------------------|--------------|---------------|
| + | 1   | Signal hardware upgrades     | ea   | 62       | \$1093.00                 | 67,766    | 100%                  | 0%                     | 0%                    | 0%           | 0             |
| + | 2   | New continental crosswalks   | ea   | 8        | \$2940.00                 | 23,520    | 0%                    | 100%                   | 0%                    | 0%           | 0             |
| + | 3   | All other construction items | ls   | 1        | \$8820.00                 | 8,820     | %                     | %                      | %                     | 100%         | 0             |
| + | 4   | Mobilization                 | ls   | 1        | \$10011.00                | 10,011    | 33%                   | 33%                    | 0%                    | 34%          | 0             |
| + | 5   | Traffic control              | ls   | 1        | \$10011.00                | 10,011    | 33%                   | 33%                    | 0%                    | 34%          | 0             |
|   |     |                              | •    | Weighted | Average (%)<br>Total (\$) | \$120,128 | 62%                   | 25%                    |                       | 13%          |               |

\* % for OS: Cost % for Other Safety-Related components;

\*\* % for NS: Cost % for Non Safety-Related components.

| Contingencies, as % of the above "Total" of the construction items: (e.g. enter 10 for 10%) | 20 % | \$24,026  |
|---------------------------------------------------------------------------------------------|------|-----------|
| Total Construction Cost (Con Items & Contingencies):                                        |      | \$144,200 |

(Rounded up to the nearest hundreds)

| Application ID: | Locl | 2 | 8 |
|-----------------|------|---|---|
| 11              |      |   | - |

#### I.3 Summary

#### <u>2 CM(s) are eligible to be used in the project benefit calculation.</u>

| Countermeasure ID | Federal Funding<br>Eligibility (FFE) | Cost % | Eligible to be used in benefit calculation? | Request exception to the<br>15% rule* |
|-------------------|--------------------------------------|--------|---------------------------------------------|---------------------------------------|
| S2                | 100%                                 | 61.91% | Yes (>=15% cost)                            |                                       |
| S20               | 100%                                 | 25.08% | Yes (>=15% cost)                            |                                       |

\*By requesting an exception to the 15% rule, the CM with less than 15% of the construction cost will then be eligible to be used in the benefit calculation. if an exception is requested for any CM(s) above, please provide the reason (low cost treatment with significant safety benefits, etc.):

#### Project's Maximum Federal Reimbursement Ratio = 100.0%

The project's Maximum Federal Reimbursement Ratio is calculated as the least of the FFEs of the above countermeasures, minus the percentage of the non-safety related costs in excess of 10%. This is the maximum value allowed to be entered in "HSIP/Total (%)" column in Section II (Project Cost Estimate).

## Section II. Project Cost Estimate

All project costs, <u>for all phases and by all funding sources</u>, must be accounted for on this form.

- i. "Total Cost": Round all costs up to the nearest hundred dollars.
- ii. "HSIP/Total (%)": The maximum allowed is the project's Federal Reimbursement Ratio (FRR) as determined in Section I. Click the button to assign the maximum to all, OR enter if not the maximum.
- iii. "HSIP Funds" and "Local/Other Funds" are calculated.

Pay attention to the interactive warning/error messages below the table. The messages, if any, must be fixed, or exceptions should be justified in Question No. 5 in Section II of the HSIP Application Form.

Project's maximum Federal Reimbursement Ratio (FRR) (from Section I, rounded up to integer)

| 100 | % |
|-----|---|
|-----|---|

Set

To set all "HSIP/Total (%)" in the below table to the above maximum FRR, click "Set":

| Description                             | Total Cost                                | HISP/Total<br>(%) | HSIP Funds | Local/Other Funds |  |  |  |  |  |
|-----------------------------------------|-------------------------------------------|-------------------|------------|-------------------|--|--|--|--|--|
| Preliminary Engineering (PE) Phase      |                                           |                   |            |                   |  |  |  |  |  |
| Environmental                           | \$10,100                                  | 100 %             | \$10,100   | \$0               |  |  |  |  |  |
| PS&E                                    | \$15,200                                  | 100 %             | \$15,200   | \$0               |  |  |  |  |  |
| Subtotal - PE                           | \$25,300                                  | 100 %             | \$25,300   | \$0               |  |  |  |  |  |
|                                         | Right of Way (ROW) Phase                  |                   |            |                   |  |  |  |  |  |
| Right of Way Engineering                | \$O                                       | 100 %             | \$O        | \$0               |  |  |  |  |  |
| Appraisals, Acquisitions &<br>Utilities | \$0                                       | 100 %             | \$0        | \$0               |  |  |  |  |  |
| Subtotal - Right of Way (ROW)           | \$0                                       | %                 | \$0        | \$0               |  |  |  |  |  |
|                                         | Construct                                 | ion (CON) Phas    | 9e         |                   |  |  |  |  |  |
| Construction Engineering (CE)           | \$15,200                                  | 100 %             | \$15,200   | \$0               |  |  |  |  |  |
| Construction Items                      | \$144,200<br>(Read only - from Section I) | 100 %             | \$144,200  | \$0               |  |  |  |  |  |
| Subtotal - Construction                 | \$159,400                                 | 100 %             | \$159,400  | \$0               |  |  |  |  |  |
| PROJECT TOTAL                           | \$184,700                                 | 100 %             | \$184,700  | \$0               |  |  |  |  |  |

Agency does NOT request HSIP funds for PE Phase (automatically checked if PE - HSIP funds is \$0).

#### Interactive Warning/Error Messages:

If there are any messages in the below box, please fix OR explain justification for exceptions in Question No 5, Section II in the HSIP Application.

## Section III. Project Location Groups, Countermeasures and Crash Data

The benefit of an HSIP safety project is achieved by reducing potential future crashes due to the application of the safety countermeasures (CMs). In this section, you will need to provide information regarding the project's safety CMs and historical crash data at the project sites. The data will be used to estimate the project benefit in Section IV.

#### 1. Divide the project locations into groups.

It is quite often that an HSIP project has multiple locations. Theoretically the benefit for every single location may be calculated separately and then sum them up. However, that may be time consuming or almost impossible when there are a lot of locations. It is more efficient that the project locations with exactly the same safety countermeasures are combined into a group. The benefits of the locations in the same group can then be calculated at once.

#### When only one group is needed:

If your project consists of only one location or multiple locations that have similar features, address similar safety issues and utilize the same countermeasure(s). The crash data of all the locations can be combined and only one group is needed.

#### When multiple groups are needed:

If your project include multiple locations that have various safety issues and the proposed safety improvements (countermeasures) are not exactly the same for all the locations. The locations must be divided into different groups. The project benefits are then calculated multiple times, once for each location group. The project total benefit is the sum of the benefits from the different groups.

It should be noted that within a group, all locations should be of the same type: Signalized Intersection (S), Non-Signalized Intersection (NS), or Roadway (R).

If necessary, you may explain the location grouping for your project in details in Question No. 3 (Crash Data Evaluation), Section II in the HSIP Application Form.

# 2. After the number of location groups is entered, one subform will be populated for each location group. For each location group:

1) First, select the applicable CMs. *Note: If a Roundabout CM (S18 or NS4A or NS4B) is selected, additional information is required.* For each group, only the CMs of the same type as the group location type can be used. For example, if a group consists of 5

signalized intersections, only "Signalized Intersection" CMs may be used for this group.

#### 2) Based on the selected CMs, crash data tables of the required types are displayed for data entry.

Different CMs will reduce crashes of different types during the life of the safety improvements. Depending on the selected CMs for the group, you will be required to fill in one or more crash data tables, for any combination of the five crash types (datasets): "All", "Night", Ped & Bike", "Emergency Vehicle", and "Animal" (Each of the later four datasets is a sub-dataset of the "All" dataset.)

For more information regarding grouping project locations and examples, please refer to the Manual for HSIP Analyzer.

## III.1 List of Project Locations and Location Groups

List all locations/sites included in this project by groups. The locations entered in Table III.1 below will be automatically populated in the crash data tables in III.2.

Based on the criteria described on the last page, the locations/sites need to be divided into 2 gr

## groups.

#### Table III.1 List of Project Locations by Groups

Highlighted fields must be filled in. For each group:

1) Must select a Location Type;

2) Initially each group has one location line. Click "+"/"\_" to add a new line/delete an existing line;

3) Enter location description for each line. The same descriptions will be auto-populated in III.2.

\*Note: If your project has a large number of locations, please aggregate some locations into one description, e.g. 10 stop controlled intersections, 5 horizontal curves, etc., as long as they have similar features and the safety improvements to be implemented are the same.

|         | No. | No. in<br>Group | Location Description<br>(Intersection Name or Road Limit or General Description) |                              |  |  |  |
|---------|-----|-----------------|----------------------------------------------------------------------------------|------------------------------|--|--|--|
| GROUP 1 |     |                 | Select Location Type:                                                            | S (Signalized Intersections) |  |  |  |
| +       | 1   | Gl-1            | Locations 2, 8                                                                   |                              |  |  |  |
| GROUP 2 |     | P 2             | Select Location Type:                                                            | S (Signalized Intersections) |  |  |  |
| +       | 2   | G2-1            | Locations 1, 2, 8                                                                |                              |  |  |  |

## III.2: Countermeasures and Crash Data

(Repeats for each location group)

Countermeasures and Crash Data -Location Group No. 1 of 2

Hide Group Details

#### Step 1: Select countermeasure(s) to be applied to this location group

This group's location type: S (Signalized Intersections)

Please check the CMs for this location group. All the CMs that have passed the test in Section I AND match the location type of this group are listed below.

|        | No. | Countermeasure (CM)<br>Name                                                                                        | СМ<br>Туре* | Crash Reduction<br>Factor (CRF) | Expected Life<br>(Years) | Crash Type | Federal Funding<br>Eligibility |  |
|--------|-----|----------------------------------------------------------------------------------------------------|-------------|---------------------------------|--------------------------|------------|--------------------------------|--|
|        | 1   | S2: Improve signal hardware:<br>lenses, back-plates with<br>retroreflective borders, mounting,<br>size, and number | S           | 0.15                            | 10                       | All        | 100%                           |  |
| $\sum$ | 2   | S20: Install pedestrian crossing (S.<br>I.)                                                                        | S           | 0.25                            | 20                       | Ped & Bike | 100%                           |  |
|        |     |                                                                                                    |             |                                 |                          |            |                                |  |

\*CM Type: S-Signalized Intersection; NS-Non-Signalized Intersection; R-Roadway.

#### Step 2: Provide crash data.

2.1 Crash Data Period: must be between 3 and 5 years.

from (MM/DD/YYYY): 01/01/2013

To (MM/DD/YYYY): 12/31/2017

Crash Data Period (years) = 5

2.2 Fill out the crash data table(s) for the crash type(s) as required by the selected countermeasure(s) in Step 1.

Based on the countermeasures selected in Step 1, the crash data types to be provided are:

(1) Ped & Bike

| Crash Data Table for Crash Type: <u>Pedestrians and Bicyclists Involved (P&amp;B)</u> |                |                        |                                                |                            |              |       |  |  |  |  |
|---------------------------------------------------------------------------------------|----------------|------------------------|------------------------------------------------|----------------------------|--------------|-------|--|--|--|--|
| Location<br>(from Table III.1)                                                        | Fatal<br>(P&B) | Severe Injury<br>(P&B) | Other Visible<br>Injury <mark>(P&amp;B)</mark> | Complaint of Pain<br>(P&B) | PDO<br>(P&B) | Total |  |  |  |  |
| Locations 2, 8                                                                        | 0              | 0                      | 1                                              | 4                          | 1            | 6     |  |  |  |  |
| Total                                                                                 | 0              | 0                      | 1                                              | 4                          | 1            | 6     |  |  |  |  |

No.

1

## III.2: Countermeasures and Crash Data

(Repeats for each location group)

Countermeasures and Crash Data -Location Group No. 2 of 2

<u>Hide Group Details</u>

#### Step 1: Select countermeasure(s) to be applied to this location group

This group's location type: S (Signalized Intersections)

Please check the CMs for this location group. All the CMs that have passed the test in Section I AND match the location type of this group are listed below.

| No. | Countermeasure (CM)<br>Name                                                                                        | СМ<br>Туре* | Crash Reduction<br>Factor (CRF) | Expected Life<br>(Years) | Crash Type | Federal Funding<br>Eligibility |  |
|-----|----------------------------------------------------------------------------------------------------|-------------|---------------------------------|--------------------------|------------|--------------------------------|--|
| 1   | S2: Improve signal hardware:<br>lenses, back-plates with<br>retroreflective borders, mounting,<br>size, and number | S           | 0.15                            | 10                       | All        | 100%                           |  |
| 2   | S20: Install pedestrian crossing (S.<br>I.)                                                                        | S           | 0.25                            | 20                       | Ped & Bike | 100%                           |  |
|     |                                                                                                    |             |                                 |                          |            |                                |  |

\*CM Type: S-Signalized Intersection; NS-Non-Signalized Intersection; R-Roadway.

#### Step 2: Provide crash data.

2.1 Crash Data Period: must be between 3 and 5 years.

01/01/2013 from (MM/DD/YYYY):

To (MM/DD/YYYY): 12/31/2017

Crash Data Period (years) = 5

2.2 Fill out the crash data table(s) for the crash type(s) as required by the selected countermeasure(s) in Step 1.

Based on the countermeasures selected in Step 1, the crash data types to be provided are:

(1) All

|     | Crash Data Table for Crash Type: <u>ALL</u> |                |                        |                                            |                            |              |       |
|-----|---------------------------------------------|----------------|------------------------|--------------------------------------------|----------------------------|--------------|-------|
| No. | Location<br>(from Table III.1)              | Fatal<br>(ALL) | Severe Injury<br>(ALL) | Other Visible<br>Injury <mark>(ALL)</mark> | Complaint of Pain<br>(ALL) | PDO<br>(ALL) | Total |
| 1   | Locations 1, 2, 8                           | 1              | 4                      | 13                                         | 64                         | 158          | 240   |
|     | Total                                       | 1              | 4                      | 13                                         | 64                         | 158          | 240   |

## Section IV. Calculation and Results

Click the "Calculate" button to calculate. The script will first check if there are any errors or inconsistencies in the countermeasure selections and crash data. If errors are detected and displayed below, the errors must be fixed first before you click the "Calculate" button again. If no errors are displayed, the calculation results are provided in this section. Please refer to the Manual for HSIP Analyzer for details regarding possible errors.

Calculate

#### Project Summary Information:

Project Total Cost: 184700 2 countermeasures are eligible in benefit calculation. ( S2 S20) Project location(s) are divided into 2 group(s) for calculating the benefits.

#### IV.1 Benefit Summary by location groups

| Group<br>No. | Group Info/Data*                                                                                                    | Benefit from CM<br>∦l | Benefit from CM<br>#2 | Benefit from CM<br>∦3 | Total Benefit of<br>the group |
|--------------|----------------------------------------------------------------------------------------------------|-----------------------|-----------------------|-----------------------|-------------------------------|
| 1            | Location type: S (Signalized Intersections)<br>Number of location(s): 1<br>Number of selected countermeasure(s): 1 (S20)<br>Crash Data Information:<br>Crash data period (years): 5<br>Number of crashes(F/SI/OVI/I-CP/PDO)*:<br>Ped & Bike: 0,0,1,4,1 | \$0                   | \$425,900             | \$0                   | \$425,900                     |
| 2            | Location type: S (Signalized Intersections)<br>Number of location(s): 1<br>Number of selected countermeasure(s): 1 (S2)<br>Crash Data Information:<br>Crash data period (years): 5<br>Number of crashes(F/SI/OVI/I-CP/PDO)*:<br>All: 1,4,13,64,158     | \$4,623,151           | \$0                   | \$0                   | \$4,623,151                   |
| Sum          |                                                                                                    | \$4,623,151           | \$425,900             | \$0                   | \$5,049,051                   |

\*Number of crashes: five crash numbers are for Fatal (F), Severe Injury (SI), Other Visible Injury (OVI), Injury - Complaint of Pain (I-CP), and Property Damage Only (PDO), respectively.

#### IV.2. Project Benefit and BCR Summary

| No. | Countermeasure Name | Benefit     | Cost      | Resulting B/C |
|-----|---------------------|-------------|-----------|---------------|
| 1   | \$2                 | \$4,623,151 | \$131,451 | 35.2          |
| 2   | S20                 | \$425,900   | \$53,249  | 8             |
| 3   |                     | \$O         | \$0       | 0             |
|     | Entire Project      | \$5,049,051 | \$184,700 | 27.3          |

## \*\*\*Data to be transferred to the HSIP Application Form\*\*\*

This section is generated automatically once the data entry and calculation have been completed. Transfer the data on this page to Section III of the HSIP Application Form.

#### Safety Countermeasure Information

#### Number of countermeasures: 2

S2: Improve signal hardware: lenses, back-plates with retroreflective

borders, mounting, size, and number

S20: Install pedestrian crossing (S.I.)

#### Cost, FRR, Benefit and BCR:

| \$184,700   | Total Project Cost:                        |
|-------------|--------------------------------------------|
| \$184,700   | HSIP Funds Requested:                      |
| 100%        | Max. Federal Reimbursement Ratio<br>(FRR): |
| \$5,049,051 | Total Expected Benefit:                    |
| 27.34       | Benefit Cost Ratio:                        |

# HSIP ANALYZER

## Cost Estimate, Crash Data and Benefit Cost Ratio (BCR) Calculation for Highway Safety Improvement Program (HSIP) Application

Important: Review and follow the step-by-step instructions in "<u>Manual for HSIP Analyzer</u>". Completing the HSIP Analyzer without referencing to the manual may result in an application with fatal flaws that will be disqualified from the ranking and selection process.

All yellow highlighted fields must be filled in. The gray fields are calculated and read-only. This is a dynamic form (later steps vary depending on the data entered in earlier steps). If any error messages in red appear, fix the errors prior to proceeding to the next steps.

| I. Application ID, Pr                                                                                                    | oject Location and Project Description (copy from the HSIP Application Form):                                                      |  |  |  |  |
|----------------------------------------------------------------------------------------------------|----------------------------------------------------------------------------------------------------|--|--|--|--|
| Application ID:                                                                                                    | Loc3_11_12                                                                                                    |  |  |  |  |
|                                                                                                    | Save this file using the Application ID plus "Calc" as the file name (e.g. "07-Los Angeles-01Calc.pdf").                           |  |  |  |  |
| Project Loca<br>(limited to 250 charad                                                                                                    | ation:<br>exters)                                                                                                    |  |  |  |  |
| <b>Project Descrip</b><br>(limited to 250 charad                                                                                                    | otion:<br>oters)                                                                                                    |  |  |  |  |
| 2. Application Categ                                                                                                    | ory (Check one):                                                                                                    |  |  |  |  |
| Application Categorie                                                                                                    | es that require a Benefit Cost Ratio (BCR):                                                                                        |  |  |  |  |
| Common BC                                                                                                    | R Application Set-aside for High Friction Surface Treatment                                                                        |  |  |  |  |
| Application Categorie                                                                                                    | es that do NOT require a Benefit Cost Ratio (BCR):                                                                                 |  |  |  |  |
| Set-aside for                                                                                                    | Guardrail Upgrades 🔲 Set-aside for Horizontal Curve Signing                                                                        |  |  |  |  |
| Set-aside for                                                                                                    | Pedestrian Crossing Enhancements 🔲 Set-aside for Tribes                                                                            |  |  |  |  |
| Dual consideration?<br>If an Application Category that does not require a BCR is selected above, check this box to indicate your<br>desire that this application will be considered as a Common BCR Application as well in case it does not<br>get selected for funding under the set-aside category. If this box is checked, a benefit cost analysis is<br>required so the project will have a BCR. |                                                                                                    |  |  |  |  |
| A safety benefit cost<br>evaluation and Bene                                                                                                    | analysis is required for this application. This tool will guide through cost estimate, safety be fit Cost Ratio (BCR) calculation. |  |  |  |  |

## Section I. Construction Cost Estimate and Cost Breakdown

The purpose of this section is to:

- Provide detailed engineer's estimate (for construction items only). The costs for other phases (PE, ROW, and CE) will be included in Section II.
- Test if countermeasures (CMs) (up to 3) are eligible for being used in the project benefit calculation. For a CM to be used in the project benefit calculation, the construction cost of the CM must be at least 15% of the project's total construction cost, unless an exception is requested. And

3

o Determine the project's maximum Federal Reimbursement Ratio (FRR).

#### I.l Select up to 3 countermeasures (CMs) to be tested in the Engineer's Estimate:

Number of CMs to be used in this project:

| CM No. 1: | S6: Provide protected left turn phase (left turn lane already exists)                                     |
|-----------|----------------------------------------------------------------------------------------------------|
| CM No. 2: | S2: Improve signal hardware: lenses, back-plates with retroreflective borders, mounting, size, and number |
| CM No. 3: |                                                                                                    |

#### I.2 Detailed Engineer's Estimate for Construction Items:

<u>Cost breakdown by CMs.</u> For each item, enter a cost percentage for each of the CMs and "Other Safety-Related" (OS) components. (e.g. enter 10 for 10%). The cost % for "Non-Safety-Related" (NS) components is calculated.

|   | No. | Item Description                                                                               | Unit      | Quantity | Unit Cost  | Total   | %<br>for CM#1<br>(S6) | %<br>for CM#2<br>(S2) | %<br>for CM#3<br>(NA) | % for<br>OS* | % for<br>NS** |
|---|-----|------------------------------------------------------------------------------------------------|-----------|----------|------------|---------|-----------------------|-----------------------|-----------------------|--------------|---------------|
| + | 1   | Signal modification to convert<br>protected/permissive to protected<br>lefts on two approaches | ea        | 3        | 150,000    | 450,000 | 100%                  | %                     | %                     | %            | 0             |
| + | 2   | Signal hardware upgrades                                                                       | ea        | 45       | \$1093.00  | 49,185  | %                     | 100%                  | %                     | %            | 0             |
| + | 3   | All other construction items                                                                   | ls        | 1        | \$60580.00 | 60,580  | %                     | %                     | %                     | 100%         | 0             |
| + | 4   | Mobilization                                                                                   | ls        | 1        | \$55977.00 | 55,977  | 33%                   | 33%                   | 0%                    | 34%          | 0             |
| + | 5   | Traffic Control                                                                                | ls        | 1        | \$55977.00 | 55,977  | 33%                   | 33%                   | 0%                    | 34%          | 0             |
|   |     |                                                                                                | \$671,719 | 72%      | 13%        |         | 15%                   |                       |                       |              |               |

\* % for OS: Cost % for Other Safety-Related components;

\*\* % for NS: Cost % for Non Safety-Related components.

| Contingencies, as % of the above "Total" of the construction items:<br>(e.g. enter 10 for 10%) | 20 % | \$134,344 |
|------------------------------------------------------------------------------------------------|------|-----------|
| Total Construction Cost (Con Items & Contingencies):<br>(Rounded up to the nearest hundreds)   |      | \$806,100 |

#### I.3 Summary

<u>2 CM(s) are eligible to be used in the project benefit calculation.</u>

| Countermeasure ID | Federal Funding<br>Eligibility (FFE) | Cost % | Eligible to be used in benefit calculation?    | Request exception to the<br>15% rule* |
|-------------------|--------------------------------------|--------|------------------------------------------------|---------------------------------------|
| S6                | 100%                                 | 72.49% | Yes (>=15% cost)                               |                                       |
| S2                | 100%                                 | 12.82% | Yes (<15% cost)<br>(Exception being requested) |                                       |

\*By requesting an exception to the 15% rule, the CM with less than 15% of the construction cost will then be eligible to be used in the benefit calculation. if an exception is requested for any CM(s) above, please provide the reason (low cost treatment with significant safety benefits, etc.):

Project's Maximum Federal Reimbursement Ratio = 100.0%

The project's Maximum Federal Reimbursement Ratio is calculated as the least of the FFEs of the above countermeasures, minus the percentage of the non-safety related costs in excess of 10%. This is the maximum value allowed to be entered in "HSIP/Total (%)" column in Section II (Project Cost Estimate).

## Section II. Project Cost Estimate

All project costs, <u>for all phases and by all funding sources</u>, must be accounted for on this form.

- i. "<u>Total Cost</u>": Round all costs up to the nearest hundred dollars.
- ii. "HSIP/Total (%)": The maximum allowed is the project's Federal Reimbursement Ratio (FRR) as determined in Section I. Click the button to assign the maximum to all, OR enter if not the maximum.
- iii. "HSIP Funds" and "Local/Other Funds" are calculated.

Pay attention to the interactive warning/error messages below the table. The messages, if any, must be fixed, or exceptions should be justified in Question No. 5 in Section II of the HSIP Application Form.

Project's maximum Federal Reimbursement Ratio (FRR) (from Section I, rounded up to integer)

| 100 | % |
|-----|---|
|-----|---|

Set

To set all "HSIP/Total (%)" in the below table to the above maximum FRR, click "Set":

| Description                             | Total Cost                                | HISP/Total<br>(%) | HSIP Funds  | Local/Other Funds |
|-----------------------------------------|-------------------------------------------|-------------------|-------------|-------------------|
|                                         | Preliminary E                             | ngineering (PE)   | Phase       |                   |
| Environmental                           | \$56,100                                  | 100 %             | \$56,100    | \$0               |
| PS&E                                    | \$84,100                                  | 100 %             | \$84,100    | \$0               |
| Subtotal - PE                           | \$140,200                                 | 100 %             | \$140,200   | \$0               |
|                                         | Right of W                                | /ay (ROW) Pha     | se          |                   |
| Right of Way Engineering                | \$O                                       | 100 %             | \$0         | \$0               |
| Appraisals, Acquisitions &<br>Utilities | \$0                                       | 100 %             | \$0         | \$0               |
| Subtotal - Right of Way (ROW)           | \$0                                       | %                 | \$0         | \$0               |
|                                         | Construct                                 | ion (CON) Phas    | 9e          |                   |
| Construction Engineering (CE)           | \$84,100                                  | 100 %             | \$84,100    | \$0               |
| Construction Items                      | \$806,100<br>(Read only - from Section I) | 100 %             | \$806,100   | \$0               |
| Subtotal - Construction                 | \$890,200                                 | 100 %             | \$890,200   | \$0               |
| PROJECT TOTAL                           | \$1,030,400                               | 100 %             | \$1,030,400 | \$0               |

Agency does NOT request HSIP funds for PE Phase (automatically checked if PE - HSIP funds is \$0).

#### Interactive Warning/Error Messages:

If there are any messages in the below box, please fix OR explain justification for exceptions in Question No 5, Section II in the HSIP Application.

## Section III. Project Location Groups, Countermeasures and Crash Data

The benefit of an HSIP safety project is achieved by reducing potential future crashes due to the application of the safety countermeasures (CMs). In this section, you will need to provide information regarding the project's safety CMs and historical crash data at the project sites. The data will be used to estimate the project benefit in Section IV.

#### 1. Divide the project locations into groups.

It is quite often that an HSIP project has multiple locations. Theoretically the benefit for every single location may be calculated separately and then sum them up. However, that may be time consuming or almost impossible when there are a lot of locations. It is more efficient that the project locations with exactly the same safety countermeasures are combined into a group. The benefits of the locations in the same group can then be calculated at once.

#### When only one group is needed:

If your project consists of only one location or multiple locations that have similar features, address similar safety issues and utilize the same countermeasure(s). The crash data of all the locations can be combined and only one group is needed.

#### When multiple groups are needed:

If your project include multiple locations that have various safety issues and the proposed safety improvements (countermeasures) are not exactly the same for all the locations. The locations must be divided into different groups. The project benefits are then calculated multiple times, once for each location group. The project total benefit is the sum of the benefits from the different groups.

It should be noted that within a group, all locations should be of the same type: Signalized Intersection (S), Non-Signalized Intersection (NS), or Roadway (R).

If necessary, you may explain the location grouping for your project in details in Question No. 3 (Crash Data Evaluation), Section II in the HSIP Application Form.

# 2. After the number of location groups is entered, one subform will be populated for each location group. For each location group:

1) First, select the applicable CMs. Note: If a Roundabout CM (S18 or NS4A or NS4B) is selected, additional information is required. For each group, only the CMs of the same type as the group location type can be used. For example, if a group consists of 5

signalized intersections, only "Signalized Intersection" CMs may be used for this group.

#### 2) Based on the selected CMs, crash data tables of the required types are displayed for data entry.

Different CMs will reduce crashes of different types during the life of the safety improvements. Depending on the selected CMs for the group, you will be required to fill in one or more crash data tables, for any combination of the five crash types (datasets): "All", "Night", Ped & Bike", "Emergency Vehicle", and "Animal" (Each of the later four datasets is a sub-dataset of the "All" dataset.)

For more information regarding grouping project locations and examples, please refer to the Manual for HSIP Analyzer.

## III.1 List of Project Locations and Location Groups

List all locations/sites included in this project by groups. The locations entered in Table III.1 below will be automatically populated in the crash data tables in III.2.

Based on the criteria described on the last page, the locations/sites need to be divided into 1 groups.

## Table III.1 List of Project Locations by Groups

Highlighted fields must be filled in. For each group:

1) Must select a Location Type;

2) Initially each group has one location line. Click "+"/"\_" to add a new line/delete an existing line;

3) Enter location description for each line. The same descriptions will be auto-populated in III.2.

\*Note: If your project has a large number of locations, please aggregate some locations into one description, e.g. 10 stop controlled intersections, 5 horizontal curves, etc., as long as they have similar features and the safety improvements to be implemented are the same.

|         | No. | No. in<br>Group | Location Description<br>(Intersection Name or Road Limit or General Description) |                              |  |  |  |
|---------|-----|-----------------|----------------------------------------------------------------------------------|------------------------------|--|--|--|
| GROUP 1 |     | P 1             | Select Location Type:                                                            | S (Signalized Intersections) |  |  |  |
| +       | 1   | Gl-1            | Locations 3, 12, 13                                                              |                              |  |  |  |

#### III.2: Countermeasures and Crash Data (Repeats for each location group) Countermeasures and Crash Data -Location Group No. 1 of 1 Hide Group Details Step 1: Select countermeasure(s) to be applied to this location group This group's location type: S (Signalized Intersections) Please check the CMs for this location group. All the CMs that have passed the test in Section I AND match the location type of this group are listed below. Countermeasure (CM) СМ **Crash Reduction** Expected Life Federal Funding No. Crash Type Name Type\* Factor (CRF) (Years) Eligibility S6: Provide protected left turn S 1 phase (left turn lane already 0.3 20 All 100% exists) S2: Improve signal hardware: lenses, back-plates with 10 All 100% S 0.15 2 retroreflective borders, mounting, size, and number \*CM Type: S-Signalized Intersection; NS-Non-Signalized Intersection; R-Roadway. Step 2: Provide crash data. 2.1 Crash Data Period: must be between 3 and 5 years. To (MM/DD/YYYY): 12/31/2017 from (MM/DD/YYYY): 01/01/2013 Crash Data Period (years) = 5 2.2 Fill out the crash data table(s) for the crash type(s) as required by the selected countermeasure(s) in Step 1. Based on the countermeasures selected in Step 1, the crash data types to be provided are: (1) All Crash Data Table for Crash Type: ALL Other Visible Location Fatal Severe Injury Complaint of Pain PDO Total (from Table III.1) Injury (ALL) (ALL) (ALL) (ALL) (ALL) 4 63 125 Locations 3, 12, 13 2 33 227 Total 2 4 33 63 125 227

No.

1

## Section IV. Calculation and Results

Click the "Calculate" button to calculate. The script will first check if there are any errors or inconsistencies in the countermeasure selections and crash data. If errors are detected and displayed below, the errors must be fixed first before you click the "Calculate" button again. If no errors are displayed, the calculation results are provided in this section. Please refer to the Manual for HSIP Analyzer for details regarding possible errors.

Calculate

#### Project Summary Information:

Project Total Cost: 1030400 2 countermeasures are eligible in benefit calculation. ( S6 S2) Project location(s) are divided into 1 group(s) for calculating the benefits.

#### IV.1 Benefit Summary by location groups

| Group<br>No. | Group Info/Data*                                                                                                    | Benefit from CM<br>∦1 | Benefit from CM<br>#2 | Benefit from CM<br>∦3 | Total Benefit of<br>the group |
|--------------|----------------------------------------------------------------------------------------------------|-----------------------|-----------------------|-----------------------|-------------------------------|
| 1            | Location type: S (Signalized Intersections)<br>Number of location(s): 1<br>Number of selected countermeasure(s): 2 ( S6 S2)<br>Crash Data Information:<br>Crash data period (years): 5<br>Number of crashes(F/SI/OVI/I-CP/PDO)*:<br>All: 2,4,33,63,125 | \$21,590,689          | \$5,113,585           | \$0                   | \$26,704,274                  |
| Sum          |                                                                                                    | \$21,590,689          | \$5,113,585           | \$0                   | \$26,704,274                  |

\*Number of crashes: five crash numbers are for Fatal (F), Severe Injury (SI), Other Visible Injury (OVI), Injury - Complaint of Pain (I-CP), and Property Damage Only (PDO), respectively.

#### IV.2. Project Benefit and BCR Summary

| No. | Countermeasure Name | Benefit     | Cost        | Resulting B/C |
|-----|---------------------|-------------|-------------|---------------|
| 1   | S6                  | 21,590,689  | \$875,537   | 24.7          |
| 2   | \$2                 | \$5,113,585 | \$154,863   | 33            |
| 3   |                     | \$O         | \$0         | 0             |
|     | Entire Project      | 26,704,274  | \$1,030,400 | 25.9          |

## \*\*\*Data to be transferred to the HSIP Application Form\*\*\*

This section is generated automatically once the data entry and calculation have been completed. Transfer the data on this page to Section III of the HSIP Application Form.

#### Safety Countermeasure Information

#### Number of countermeasures: 2

S6: Provide protected left turn phase (left turn lane already exists)

S2: Improve signal hardware: lenses, back-plates with retroreflective

borders, mounting, size, and number

#### Cost, FRR, Benefit and BCR:

| \$1,030,400 | Total Project Cost:                        |
|-------------|--------------------------------------------|
| \$1,030,400 | HSIP Funds Requested:                      |
| 100%        | Max. Federal Reimbursement Ratio<br>(FRR): |
| 26,704,274  | Total Expected Benefit:                    |
| 25.92       | Benefit Cost Ratio:                        |

# HSIP ANALYZER

## Cost Estimate, Crash Data and Benefit Cost Ratio (BCR) Calculation for Highway Safety Improvement Program (HSIP) Application

Important: Review and follow the step-by-step instructions in "<u>Manual for HSIP Analyzer</u>". Completing the HSIP Analyzer without referencing to the manual may result in an application with fatal flaws that will be disqualified from the ranking and selection process.

All yellow highlighted fields must be filled in. The gray fields are calculated and read-only. This is a dynamic form (later steps vary depending on the data entered in earlier steps). If any error messages in red appear, fix the errors prior to proceeding to the next steps.

| Application ID:                                                           | Loc4_5_7                                                                                                    |
|---------------------------------------------------------------------------|----------------------------------------------------------------------------------------------------|
|                                                                           | Save this file using the Application ID plus "Cale" as the file name (e.g. "07-Los Angeles-01Calc.pdf").                                                                                                    |
| Project Loca<br>limited to 250 charae                                     | ation:<br>exters)                                                                                                    |
|                                                                           |                                                                                                    |
| Project Descrip<br>(limited to 250 charad                                 | otion:<br>cters)                                                                                                    |
| 2. Application Categ                                                      | gory (Check one):                                                                                                    |
| Application Categori                                                      | <u>es that require a Benefit Cost Ratio (BCR):</u>                                                                                                    |
| Common BC                                                                 | R Application Set-aside for High Friction Surface Treatment                                                                                                    |
| Application Categori                                                      | <u>es that do NOT require a Benefit Cost Ratio (BCR):</u>                                                                                                    |
| Set-aside for                                                             | Guardrail Upgrades 🔲 Set-aside for Horizontal Curve Signing                                                                                                    |
| Set-aside for                                                             | Pedestrian Crossing Enhancements 🛛 🗌 Set-aside for Tribes                                                                                                    |
| <u>Dual consid</u><br>If an Applica<br>☐ desire that th<br>get selected f | <u>eration?</u><br>tion Category that does not require a BCR is selected above, check this box to indicate your<br>his application will be considered as a Common BCR Application as well in case it does not<br>or funding under the set-aside category. If this box is checked, a benefit cost analysis is |

## Section I. Construction Cost Estimate and Cost Breakdown

The purpose of this section is to:

- Provide detailed engineer's estimate (for construction items only). The costs for other phases (PE, ROW, and CE) will be included in Section II.
- Test if countermeasures (CMs) (up to 3) are eligible for being used in the project benefit calculation. For a CM to be used in the project benefit calculation, the construction cost of the CM must be at least 15% of the project's total construction cost, unless an exception is requested. And

3

o Determine the project's maximum Federal Reimbursement Ratio (FRR).

#### I.l Select up to 3 countermeasures (CMs) to be tested in the Engineer's Estimate:

Number of CMs to be used in this project:

| CM No. 1: | NS8: Install flashing beacons as advance warning (NS.I.)             |
|-----------|----------------------------------------------------------------------|
| CM No. 2: | NS10: Improve sight distance to intersection (Clear Sight Triangles) |
| CM No. 3: | R37: Install sidewalk/pathway (to avoid walking along roadway)       |

#### I.2 Detailed Engineer's Estimate for Construction Items:

<u>Cost breakdown by CMs.</u> For each item, enter a cost percentage for each of the CMs and "Other Safety-Related" (OS) components. (e.g. enter 10 for 10%). The cost % for "Non-Safety-Related" (NS) components is calculated.

|   | No. | Item Description                                    | Unit                      | Quantity  | Unit Cost  | Total   | %<br>for CM#1<br>(NS8) | %<br>for CM#2<br>(NS10) | %<br>for CM#3<br>(R37) | % for<br>OS* | % for<br>NS** |
|---|-----|-----------------------------------------------------|---------------------------|-----------|------------|---------|------------------------|-------------------------|------------------------|--------------|---------------|
| + | 1   | NS8 - Add LED lights to stop signs with solar power | ea                        | 8         | \$3000.00  | 24,000  | 100%                   | %                       | %                      | %            | 0             |
| + | 2   | Striping curb extensions to improve sight lines     | lf                        | 3,220     | \$3.00     | 9,660   | %                      | 100%                    | %                      | %            | 0             |
| + | 3   | New sidewalk                                        | sf                        | 8,075     | \$43.00    | 347,225 | %                      | %                       | 100%                   | %            | 0             |
| + | 4   | All other construction items                        | ls                        | 1         | \$41457.00 | 41,457  | %                      | %                       | %                      | 100%         | 0             |
| + | 5   | Mobilization                                        | ls                        | 1         | \$42234.00 | 42,234  | 25%                    | 25%                     | 25%                    | 25%          | 0             |
| + | 6   | Traffic control                                     | ls                        | 1         | \$42234.00 | 42,234  | 25%                    | 25%                     | 25%                    | 25%          | 0             |
|   |     |                                                     | Average (%)<br>Total (\$) | \$506,810 | 9%         | 6%      | 73%                    | 12%                     |                        |              |               |

\* % for OS: Cost % for Other Safety-Related components;

\*\* % for NS: Cost % for Non Safety-Related components.

| Contingencies, as % of the above "Total" of the construction items:<br>(e.g. enter 10 for 10%) | 20 % | \$101,362 |
|------------------------------------------------------------------------------------------------|------|-----------|
| Total Construction Cost (Con Items & Contingencies):<br>(Rounded up to the nearest hundreds)   |      | \$608,200 |

#### I.3 Summary

#### <u>3 CM(s) are eligible to be used in the project benefit calculation.</u>

| Countermeasure ID | Federal Funding<br>Eligibility (FFE) | Cost % | Eligible to be used in benefit calculation?    | Request exception to the<br>15% rule* |
|-------------------|--------------------------------------|--------|------------------------------------------------|---------------------------------------|
| NS8               | 100%                                 | 8.90%  | Yes (<15% cost)<br>(Exception being requested) | $\boxtimes$                           |
| NS10              | 90%                                  | 6.07%  | Yes (<15% cost)<br>(Exception being requested) |                                       |
| R37               | 90%                                  | 72.68% | Yes (>=15% cost)                               |                                       |

\*By requesting an exception to the 15% rule, the CM with less than 15% of the construction cost will then be eligible to be used in the benefit calculation. if an exception is requested for any CM(s) above, please provide the reason (low cost treatment with significant safety benefits, etc.):

#### Project's Maximum Federal Reimbursement Ratio = 90.0%

The project's Maximum Federal Reimbursement Ratio is calculated as the least of the FFEs of the above countermeasures, minus the percentage of the non-safety related costs in excess of 10%. This is the maximum value allowed to be entered in "HSIP/Total (%)" column in Section II (Project Cost Estimate).

## Section II. Project Cost Estimate

All project costs, <u>for all phases and by all funding sources</u>, must be accounted for on this form.

- i. "Total Cost": Round all costs up to the nearest hundred dollars.
- ii. "HSIP/Total (%)": The maximum allowed is the project's Federal Reimbursement Ratio (FRR) as determined in Section I. Click the button to assign the maximum to all, OR enter if not the maximum.
- iii. "HSIP Funds" and "Local/Other Funds" are calculated.

Pay attention to the interactive warning/error messages below the table. The messages, if any, must be fixed, or exceptions should be justified in Question No. 5 in Section II of the HSIP Application Form.

Project's maximum Federal Reimbursement Ratio (FRR) (from Section I, rounded up to integer)

| 90 | % |
|----|---|
|----|---|

Set

To set all "HSIP/Total (%)" in the below table to the above maximum FRR, click "Set":

| Description                             | Total Cost                                | HISP/Total<br>(%) | HSIP Funds | Local/Other Funds |
|-----------------------------------------|-------------------------------------------|-------------------|------------|-------------------|
|                                         | Preliminary E                             | ngineering (PE)   | Phase      |                   |
| Environmental                           | \$42,400                                  | 90 %              | \$38,160   | \$4,240           |
| PS&E                                    | \$63,600                                  | 90 %              | \$57,240   | \$6,360           |
| Subtotal - PE                           | \$106,000                                 | 90 %              | \$95,400   | \$10,600          |
|                                         | Right of W                                | /ay (ROW) Pha     | se         |                   |
| Right of Way Engineering                | \$O                                       | 90 %              | \$0        | \$0               |
| Appraisals, Acquisitions &<br>Utilities | \$38,900                                  | 90 %              | \$35,010   | \$3,890           |
| Subtotal - Right of Way (ROW)           | \$38,900                                  | 90 %              | \$35,010   | \$3,890           |
|                                         | Construct                                 | ion (CON) Phas    | 9e         |                   |
| Construction Engineering (CE)           | \$63,600                                  | 90 %              | \$57,240   | \$6,360           |
| Construction Items                      | \$608,200<br>(Read only - from Section I) | 90 %              | \$547,380  | \$60,820          |
| Subtotal - Construction                 | \$671,800                                 | 90 %              | \$604,620  | \$67,180          |
| PROJECT TOTAL                           | \$816,700                                 | 90 %              | \$735,030  | \$81,670          |

Agency does NOT request HSIP funds for PE Phase (automatically checked if PE - HSIP funds is \$0).

#### Interactive Warning/Error Messages:

If there are any messages in the below box, please fix OR explain justification for exceptions in Question No 5, Section II in the HSIP Application.

## Section III. Project Location Groups, Countermeasures and Crash Data

The benefit of an HSIP safety project is achieved by reducing potential future crashes due to the application of the safety countermeasures (CMs). In this section, you will need to provide information regarding the project's safety CMs and historical crash data at the project sites. The data will be used to estimate the project benefit in Section IV.

#### 1. Divide the project locations into groups.

It is quite often that an HSIP project has multiple locations. Theoretically the benefit for every single location may be calculated separately and then sum them up. However, that may be time consuming or almost impossible when there are a lot of locations. It is more efficient that the project locations with exactly the same safety countermeasures are combined into a group. The benefits of the locations in the same group can then be calculated at once.

#### When only one group is needed:

If your project consists of only one location or multiple locations that have similar features, address similar safety issues and utilize the same countermeasure(s). The crash data of all the locations can be combined and only one group is needed.

#### When multiple groups are needed:

If your project include multiple locations that have various safety issues and the proposed safety improvements (countermeasures) are not exactly the same for all the locations. The locations must be divided into different groups. The project benefits are then calculated multiple times, once for each location group. The project total benefit is the sum of the benefits from the different groups.

It should be noted that within a group, all locations should be of the same type: Signalized Intersection (S), Non-Signalized Intersection (NS), or Roadway (R).

If necessary, you may explain the location grouping for your project in details in Question No. 3 (Crash Data Evaluation), Section II in the HSIP Application Form.

# 2. After the number of location groups is entered, one subform will be populated for each location group. For each location group:

First, select the applicable CMs. Note: If a Roundabout CM (S18 or NS4A or NS4B) is selected, additional information is required.
 For each group, only the CMs of the same type as the group location type can be used. For example, if a group consists of 5 signalized intersections, only "Signalized Intersection" CMs may be used for this group.

2) Based on the selected CMs, crash data tables of the required types are displayed for data entry.

Different CMs will reduce crashes of different types during the life of the safety improvements. Depending on the selected CMs for the group, you will be required to fill in one or more crash data tables, for any combination of the five crash types (datasets): "All", "Night", Ped & Bike", "Emergency Vehicle", and "Animal" (Each of the later four datasets is a sub-dataset of the "All" dataset.)

For more information regarding grouping project locations and examples, please refer to the Manual for HSIP Analyzer.

## III.1 List of Project Locations and Location Groups

List all locations/sites included in this project by groups. The locations entered in Table III.1 below will be automatically populated in the crash data tables in III.2.

Based on the criteria described on the last page, the locations/sites need to be divided into 4

groups.

#### Table III.1 List of Project Locations by Groups

Highlighted fields must be filled in. For each group:

1) Must select a Location Type;

2) Initially each group has one location line. Click "+"/"\_" to add a new line/delete an existing line;

3) Enter location description for each line. The same descriptions will be auto-populated in III.2.

\*Note: If your project has a large number of locations, please aggregate some locations into one description, e.g. 10 stop controlled intersections, 5 horizontal curves, etc., as long as they have similar features and the safety improvements to be implemented are the same.

|         | No.     | No. in<br>Group | Location Description<br>(Intersection Name or Road Limit or General Description) |                                      |  |  |  |
|---------|---------|-----------------|----------------------------------------------------------------------------------|--------------------------------------|--|--|--|
| GROUP 1 |         |                 | Select Location Type:                                                            | NS (Non-signalized Intersections)    |  |  |  |
| +       | 1       | G1-1            | Location 4                                                                       |                                      |  |  |  |
| GROUP 2 |         |                 | Select Location Type:                                                            | NS (Non-signalized Intersections)    |  |  |  |
| +       | 2       | G2-1            | Location 5                                                                       |                                      |  |  |  |
|         | GROUP 3 |                 | Select Location Type:                                                            | e: NS (Non-signalized Intersections) |  |  |  |
| +       | 3       | G3-1            | Location 7                                                                       |                                      |  |  |  |
| GROUP 4 |         | P 4             | Select Location Type: R (Roadways)                                               |                                      |  |  |  |
| +       | 4       | G4-1            | Locations 4 and 7                                                                |                                      |  |  |  |

#### III.2: Countermeasures and Crash Data (Repeats for each location group) Countermeasures and Crash Data -Location Group No. 1 of 4 Hide Group Details Step 1: Select countermeasure(s) to be applied to this location group This group's location type: NS (Non-signalized Intersections) Please check the CMs for this location group. All the CMs that have passed the test in Section I AND match the location type of this group are listed below. СМ **Crash Reduction** Expected Life Federal Funding Countermeasure (CM) No. Crash Type Name Type\* Factor (CRF) (Years) Eligibility NS8: Install flashing beacons as NS 0.3 10 All 100% 1 advance warning (NS.I.) NS10: Improve sight distance to NS 2 0.2 10 All 90% intersection (Clear Sight Triangles) \*CM Type: S-Signalized Intersection; NS-Non-Signalized Intersection; R-Roadway. Step 2: Provide crash data. 2.1 Crash Data Period: must be between 3 and 5 years. from (MM/DD/YYYY): 01/01/2013 To (MM/DD/YYYY): 12/31/2017 Crash Data Period (years) = 5 2.2 Fill out the crash data table(s) for the crash type(s) as required by the selected countermeasure(s) in Step 1. Based on the countermeasures selected in Step 1, the crash data types to be provided are: (1) All Crash Data Table for Crash Type: ALL

| No. | Location<br>(from Table III.1) | Fatal<br>(ALL) | Severe Injury<br>(ALL) | Other Visible<br>Injury <mark>(ALL)</mark> | Complaint of Pain<br>(ALL) | PDO<br>(ALL) | Total |
|-----|--------------------------------|----------------|------------------------|--------------------------------------------|----------------------------|--------------|-------|
| 1   | Location 4                     | 0              | 1                      | 3                                          | 3                          | 2            | 9     |
|     | Total                          | 0              | 1                      | 3                                          | 3                          | 2            | 9     |

## III.2: Countermeasures and Crash Data

(Repeats for each location group)

Countermeasures and Crash Data -Location Group No. 2 of 4

Hide Group Details

#### Step 1: Select countermeasure(s) to be applied to this location group

This group's location type: NS (Non-signalized Intersections)

Please check the CMs for this location group. All the CMs that have passed the test in Section I AND match the location type of this group are listed below.

|           | No.                                                                             | Countermeasure (CM)<br>Name                                                | СМ<br>Туре* | Crash Reduction<br>Factor (CRF) | Expected Life<br>(Years) | Crash Type | Federal Funding<br>Eligibility |  |
|-----------|---------------------------------------------------------------------------------|----------------------------------------------------------------------------|-------------|---------------------------------|--------------------------|------------|--------------------------------|--|
| $\square$ | 1                                                                               | NS8: Install flashing beacons as<br>advance warning (NS.I.)                | NS          | 0.3                             | 10                       | All        | 100%                           |  |
|           | 2                                                                               | NS10: Improve sight distance to<br>intersection (Clear Sight<br>Triangles) | NS          | 0.2                             | 10                       | All        | 90%                            |  |
|           | *CM Type: S-Signalized Intersection; NS-Non-Signalized Intersection; R-Roadway. |                                                                            |             |                                 |                          |            |                                |  |

#### Step 2: Provide crash data.

2.1 Crash Data Period: must be between 3 and 5 years.

from (MM/DD/YYYY): 01/01/2013

To (MM/DD/YYYY): 12/31/2017

Crash Data Period (years) = 5

2.2 Fill out the crash data table(s) for the crash type(s) as required by the selected countermeasure(s) in Step 1.

Based on the countermeasures selected in Step 1, the crash data types to be provided are:

(1) All

|     | Crash Data Table for Crash Type: <u>ALL</u> |                             |                        |                                            |                            |              |       |  |  |
|-----|---------------------------------------------|-----------------------------|------------------------|--------------------------------------------|----------------------------|--------------|-------|--|--|
| No. | Location<br>(from Table III.1)              | Fatal<br><mark>(ALL)</mark> | Severe Injury<br>(ALL) | Other Visible<br>Injury <mark>(ALL)</mark> | Complaint of Pain<br>(ALL) | PDO<br>(ALL) | Total |  |  |
| 1   | Location 5                                  | 2                           | 0                      | 0                                          | 0                          | 0            | 2     |  |  |
|     | Total                                       | 2                           | 0                      | 0                                          | 0                          | 0            | 2     |  |  |

4

4

#### III.2: Countermeasures and Crash Data (Repeats for each location group) Countermeasures and Crash Data -Location Group No. 3 of 4 Hide Group Details Step 1: Select countermeasure(s) to be applied to this location group This group's location type: NS (Non-signalized Intersections) Please check the CMs for this location group. All the CMs that have passed the test in Section I AND match the location type of this group are listed below. Countermeasure (CM) СМ **Crash Reduction** Expected Life Federal Funding No. Crash Type Name Type\* Factor (CRF) (Years) Eligibility NS8: Install flashing beacons as 1 NS 0.3 10 All 100% advance warning (NS.I.) NS10: Improve sight distance to NS 2 0.2 10 All 90% intersection (Clear Sight Triangles) \*CM Type: S-Signalized Intersection; NS-Non-Signalized Intersection; R-Roadway. Step 2: Provide crash data. 2.1 Crash Data Period: must be between 3 and 5 years. from (MM/DD/YYYY): 01/01/2013 To (MM/DD/YYYY): 12/31/2017 Crash Data Period (years) = 5 2.2 Fill out the crash data table(s) for the crash type(s) as required by the selected countermeasure(s) in Step 1. Based on the countermeasures selected in Step 1, the crash data types to be provided are: (1) All Crash Data Table for Crash Type: ALL Complaint of Pain Location Fatal Severe Injury Other Visible PDO Total (ALL) (ALL) Injury (ALL) (ALL) (ALL)

No. (from Table III.1) 0 0 3 1 Location 7 1 0 Total 1 0 0 0 3

|      |                                                                                                    |        |                                  | III.2:                                 | Coun<br>(Repe | <b>terme</b> a<br>ats for e | asures and ach location g     | Crash Dat<br><sup>group)</sup> | a          |             |    |
|------|----------------------------------------------------------------------------------------------------|--------|----------------------------------|----------------------------------------|---------------|-----------------------------|-------------------------------|--------------------------------|------------|-------------|----|
|      |                                                                                                    |        | Countern                         | neasures and (                         | Crash D       | ata -Lo                     | cation Grou <sub>l</sub>      | o No. 4 of 4                   | Hide Gre   | oup Details |    |
| Step | 1: Select                                                                                                    | count  | ermeasure(                       | (s) to be applied                      | to this lo    | ocation gr                  | oup                           |                                |            |             |    |
|      | This g                                                                                                    | roup's | s location ty                    | pe: R (Roadways)                       | )             |                             |                               |                                |            |             |    |
|      | Please check the CMs for this location group. All the CMs that have passed the test in Section I AND match the location type of this group are listed below.                                                                                                    |        |                                  |                                        |               |                             |                               |                                |            |             |    |
|      | No.Countermeasure (CM)CMCrash ReductionExpected LifeFederal FundingNameType*Factor (CRF)(Years)Crash TypeFederal Funding                                                                                                    |        |                                  |                                        |               |                             |                               |                                | g          |             |    |
|      |                                                                                                    | 1      | R37: Install si<br>avoid walking | dewalk/pathway (to<br>3 along roadway) | R             | 0.8                         |                               | 20                             | Ped & Bike | 90%         |    |
|      |                                                                                                    | *CM    | l Type: S-Sig                    | nalized Intersect                      | ion; NS-1     | Non-Signa                   | dized Intersection            | on; R-Roadway                  | y.         |             |    |
| Step | <ul> <li>rep 2: Provide crash data.</li> <li>2.1 Crash Data Period: must be between 3 and 5 years.</li> <li>from (MM/DD/YYYY): 01/01/2013 To (MM/DD/YYYY): 12/31/2017 Crash Data Period (years) = 5</li> <li>2.2 Fill out the crash data table(s) for the crash type(s) as required by the selected countermeasure(s) in Step 1.</li> <li>Based on the countermeasures selected in Step 1, the crash data types to be provided are: <ul> <li>(1) Ped &amp; Bike</li> </ul> </li> </ul> |        |                                  |                                        |               |                             |                               |                                |            |             |    |
| No   |                                                                                                    | Locati | on                               | Fatal                                  | Severe        | e Injury                    | Other Visible                 | Complaint of                   | Pain F     | PDO 7       |    |
| 110. | (fro                                                                                                    | m Tab  | le III.1)                        | (P&B)                                  | (Po           | àcB)                        | Injury <mark>(P&amp;B)</mark> | (P&B)                          | (F         | 2&B)        |    |
| 1    | Locations                                                                                                    | 4 and  | 7                                | 1                                      |               | 1                           | 3                             | 3                              |            | 5           | 13 |
|      |                                                                                                    |        |                                  |                                        |               |                             |                               |                                |            |             |    |

## Section IV. Calculation and Results

Click the "Calculate" button to calculate. The script will first check if there are any errors or inconsistencies in the countermeasure selections and crash data. If errors are detected and displayed below, the errors must be fixed first before you click the "Calculate" button again. If no errors are displayed, the calculation results are provided in this section. Please refer to the Manual for HSIP Analyzer for details regarding possible errors.

Calculate

#### Project Summary Information:

Project Total Cost: 816700 3 countermeasures are eligible in benefit calculation. (NS8 NS10 R37) Project location(s) are divided into 4 group(s) for calculating the benefits.

#### IV.1 Benefit Summary by location groups

| Group<br>No. | Group Info/Data*                                                                                                    | Benefit from CM<br><i>♯</i> 1 | Benefit from CM<br>#2 | Benefit from CM<br>#3 | Total Benefit of<br>the group |
|--------------|----------------------------------------------------------------------------------------------------|-------------------------------|-----------------------|-----------------------|-------------------------------|
| 1            | Location type: NS (Non-signalized Intersections)<br>Number of location(s): 1<br>Number of selected countermeasure(s): 2 (NS8<br>NS10)<br>Crash Data Information:<br>Crash data period (years): 5<br>Number of crashes(F/SI/OVI/I-CP/PDO)*:<br>All: 0,1,3,3,2 | \$1,546,407                   | \$1,030,938           | \$0                   | \$2,577,345                   |
| 2            | Location type: NS (Non-signalized Intersections)<br>Number of location(s): 1<br>Number of selected countermeasure(s): 1 (NS8)<br>Crash Data Information:<br>Crash data period (years): 5<br>Number of crashes(F/SI/OVI/I-CP/PDO)*:<br>All: 2,0,0,0           | \$2,772,001                   | \$0                   | \$0                   | \$2,772,001                   |
| 3            | Location type: NS (Non-signalized Intersections)<br>Number of location(s): 1<br>Number of selected countermeasure(s): 1 (NS10)<br>Crash Data Information:<br>Crash data period (years): 5<br>Number of crashes(F/SI/OVI/I-CP/PDO)*:<br>All: 1,0,0,0,3        | \$0                           | \$938,160             | \$0                   | \$938,160                     |
| 4            | Location type: R (Roadways)<br>Number of location(s): 1<br>Number of selected countermeasure(s): 1 (R37)<br>Crash Data Information:<br>Crash data period (years): 5<br>Number of crashes(F/SI/OVI/I-CP/PDO)*:<br>Ped & Bike: 1,1,3,3,5                       | \$0                           | \$0                   | \$14,893,440          | \$14,893,440                  |
| Sum          |                                                                                                    | \$4,318,408                   | \$1,969,098           | \$14,893,440          | \$21,180,946                  |

\*Number of crashes: five crash numbers are for Fatal (F), Severe Injury (SI), Other Visible Injury (OVI), Injury - Complaint of Pain (I-CP), and Property Damage Only (PDO), respectively.

## IV.2. Project Benefit and BCR Summary

| No. | Countermeasure Name | Benefit     | Cost      | Resulting B/C |
|-----|---------------------|-------------|-----------|---------------|
| 1   | NS8                 | \$4,318,408 | \$82,945  | 52.1          |
| 2   | NS10                | \$1,969,098 | \$56,582  | 34.8          |
| 3   | R37                 | 14,893,440  | \$677,174 | 22            |
|     | Entire Project      | 21,180,946  | \$816,700 | 25.9          |

## \*\*\*Data to be transferred to the HSIP Application Form\*\*\*

This section is generated automatically once the data entry and calculation have been completed. Transfer the data on this page to Section III of the HSIP Application Form.

#### Safety Countermeasure Information

#### Number of countermeasures: 3

NS8: Install flashing beacons as advance warning (NS.I.) NS10: Improve sight distance to intersection (Clear Sight Triangles) R37: Install sidewalk/pathway (to avoid walking along roadway)

#### Cost, FRR, Benefit and BCR:

| Total Project Cost:                        | \$816,700  |
|--------------------------------------------|------------|
| HSIP Funds Requested:                      | \$735,030  |
| Max. Federal Reimbursement Ratio<br>(FRR): | 90%        |
| Total Expected Benefit:                    | 21,180,946 |
| Benefit Cost Ratio:                        | 25.93      |

# HSIP ANALYZER

## Cost Estimate, Crash Data and Benefit Cost Ratio (BCR) Calculation for Highway Safety Improvement Program (HSIP) Application

Important: Review and follow the step-by-step instructions in "<u>Manual for HSIP Analyzer</u>". Completing the HSIP Analyzer without referencing to the manual may result in an application with fatal flaws that will be disqualified from the ranking and selection process.

All yellow highlighted fields must be filled in. The gray fields are calculated and read-only. This is a dynamic form (later steps vary depending on the data entered in earlier steps). If any error messages in red appear, fix the errors prior to proceeding to the next steps.

| Application ID:                         | Loc6_9_10                                                                                 |                                                                                                    |
|-----------------------------------------|-------------------------------------------------------------------------------------------|----------------------------------------------------------------------------------------------------|
| I                                       | Save this file using the Application ID p                                                 | lus "Calc" as the file name (e.g. "07-Los Angeles-01Calc.pdf").                                                                                                    |
| Project Loca<br>imited to 250 charac    | ation:<br>exters)                                                                         |                                                                                                    |
| Project Descrip<br>imited to 250 charac | otion:<br>cters)                                                                          |                                                                                                    |
| . Application Categ                     | ory (Check one):                                                                          |                                                                                                    |
| Application Categorie                   | es that require a Benefit Cost Ratio (                                                    | <u>(BCR):</u>                                                                                                    |
| Common BC                               | R Application Set-aside for                                                               | or High Friction Surface Treatment                                                                                                    |
| Application Categorie                   | es that do NOT require a Benefit Cos                                                      | <u>st Ratio (BCR):</u>                                                                                                    |
| Set-aside for                           | Guardrail Upgrades                                                                        | Set-aside for Horizontal Curve Signing                                                                                                    |
| Set-aside for                           | Pedestrian Crossing Enhancements                                                          | Set-aside for Tribes                                                                                                    |
| Dual consid                             | eration?<br>tion Category that does not require a<br>is application will be considered as | a BCR is selected above, check this box to indicate your<br>a Common BCR Application as well in case it does not<br>ory. If this box is checked, a benefit cost analysis is |

## Section I. Construction Cost Estimate and Cost Breakdown

The purpose of this section is to:

- Provide detailed engineer's estimate (for construction items only). The costs for other phases (PE, ROW, and CE) will be included in Section II.
- Test if countermeasures (CMs) (up to 3) are eligible for being used in the project benefit calculation. For a CM to be used in the project benefit calculation, the construction cost of the CM must be at least 15% of the project's total construction cost, unless an exception is requested. And

3

o Determine the project's maximum Federal Reimbursement Ratio (FRR).

#### I.l Select up to 3 countermeasures (CMs) to be tested in the Engineer's Estimate:

Number of CMs to be used in this project:

| CM No. 1: | NS18: Install pedestrian crossing at uncontrolled locations (with enhanced safety features)         |
|-----------|----------------------------------------------------------------------------------------------------|
| CM No. 2: | R36: Install bike lanes                                                                             |
| CM No. 3: | NS5: Install/upgrade larger or additional stop signs or other intersection warning/regulatory signs |

#### I.2 Detailed Engineer's Estimate for Construction Items:

<u>Cost breakdown by CMs.</u> For each item, enter a cost percentage for each of the CMs and "Other Safety-Related" (OS) components. (e.g. enter 10 for 10%). The cost % for "Non-Safety-Related" (NS) components is calculated.

|   | No. | Item Description             | Unit      | Quantity | Unit Cost  | Total  | %<br>for CM#1<br>(NS18) | %<br>for CM#2<br>(R36) | %<br>for CM#3<br>(NS5) | % for<br>OS* | % for<br>NS** |
|---|-----|------------------------------|-----------|----------|------------|--------|-------------------------|------------------------|------------------------|--------------|---------------|
| + | 1   | RRFB                         | ea        | 1        | \$40000.00 | 40,000 | 100%                    | %                      | %                      | %            | 0             |
| + | 2   | Bike lanes                   | lf        | 4,360    | \$12.00    | 52,320 | %                       | 100%                   | %                      | %            | 0             |
| + | 3   | Post mounted signs           | ea        | 4        | \$1100.00  | 4,400  | %                       | %                      | 100%                   | %            | 0             |
| + | 4   | All other construction items | ls        | 1        | \$42618.00 | 42,618 | %                       | %                      | %                      | 100%         | 0             |
| + | 5   | Mobilization                 | ls        | 1        | \$13934.00 | 13,934 | 25%                     | 25%                    | 25%                    | 25%          | 0             |
| + | 6   | Traffic control              | ls        | 1        | \$13934.00 | 13,934 | 25%                     | 25%                    | 25%                    | 25%          | 0             |
|   |     |                              | \$167,206 | 28%      | 35%        | 7%     | 30%                     |                        |                        |              |               |

\* % for OS: Cost % for Other Safety-Related components;

\*\* % for NS: Cost % for Non Safety-Related components.

| Contingencies, as % of the above "Total" of the construction items:<br>(e.g. enter 10 for 10%) | 20 % | \$33,441  |
|------------------------------------------------------------------------------------------------|------|-----------|
| Total Construction Cost (Con Items & Contingencies):                                           |      | \$200,700 |

(Rounded up to the nearest hundreds)

#### I.3 Summary

#### <u>3 CM(s) are eligible to be used in the project benefit calculation.</u>

| Countermeasure ID | Federal Funding<br>Eligibility (FFE) | Cost % | Eligible to be used in benefit calculation?    | Request exception to the<br>15% rule* |
|-------------------|--------------------------------------|--------|------------------------------------------------|---------------------------------------|
| NS18              | 100%                                 | 28.09% | Yes (>=15% cost)                               |                                       |
| R36               | 90%                                  | 35.46% | Yes (>=15% cost)                               |                                       |
| NS5               | 100%                                 | 6.80%  | Yes (<15% cost)<br>(Exception being requested) |                                       |

\*By requesting an exception to the 15% rule, the CM with less than 15% of the construction cost will then be eligible to be used in the benefit calculation. if an exception is requested for any CM(s) above, please provide the reason (low cost treatment with significant safety benefits, etc.):

#### Project's Maximum Federal Reimbursement Ratio = 90.0%

The project's Maximum Federal Reimbursement Ratio is calculated as the least of the FFEs of the above countermeasures, minus the percentage of the non-safety related costs in excess of 10%. This is the maximum value allowed to be entered in "HSIP/Total (%)" column in Section II (Project Cost Estimate).

## Section II. Project Cost Estimate

All project costs, <u>for all phases and by all funding sources</u>, must be accounted for on this form.

- i. "Total Cost": Round all costs up to the nearest hundred dollars.
- ii. "HSIP/Total (%)": The maximum allowed is the project's Federal Reimbursement Ratio (FRR) as determined in Section I. Click the button to assign the maximum to all, OR enter if not the maximum.
- iii. "HSIP Funds" and "Local/Other Funds" are calculated.

Pay attention to the interactive warning/error messages below the table. The messages, if any, must be fixed, or exceptions should be justified in Question No. 5 in Section II of the HSIP Application Form.

Project's maximum Federal Reimbursement Ratio (FRR) (from Section I, rounded up to integer)

| 90 | % |
|----|---|
|----|---|

Set

To set all "HSIP/Total (%)" in the below table to the above maximum FRR, click "Set":

| Description                             | Total Cost                                | HISP/Total<br>(%) | HSIP Funds | Local/Other Funds |  |  |
|-----------------------------------------|-------------------------------------------|-------------------|------------|-------------------|--|--|
|                                         | Preliminary E                             | ngineering (PE)   | Phase      |                   |  |  |
| Environmental                           | \$14,200                                  | 90 %              | \$12,780   | \$1,420           |  |  |
| PS&E                                    | \$21,100                                  | 90 %              | \$18,990   | \$2,110           |  |  |
| Subtotal - PE                           | \$35,300                                  | 90 %              | \$31,770   | \$3,530           |  |  |
| Right of Way (ROW) Phase                |                                           |                   |            |                   |  |  |
| Right of Way Engineering                | \$O                                       | 90 %              | \$O        | \$0               |  |  |
| Appraisals, Acquisitions &<br>Utilities | \$0                                       | 90 %              | \$0        | \$0               |  |  |
| Subtotal - Right of Way (ROW)           | \$0                                       | 90 %              | \$0        | \$0               |  |  |
|                                         | Construct                                 | ion (CON) Phas    | 5e         |                   |  |  |
| Construction Engineering (CE)           | \$21,100                                  | 90 %              | \$18,990   | \$2,110           |  |  |
| Construction Items                      | \$200,700<br>(Read only - from Section I) | 90 %              | \$180,630  | \$20,070          |  |  |
| Subtotal - Construction                 | \$221,800                                 | 90 %              | \$199,620  | \$22,180          |  |  |
| PROJECT TOTAL                           | \$257,100                                 | 90 %              | \$231,390  | \$25,710          |  |  |

Agency does NOT request HSIP funds for PE Phase (automatically checked if PE - HSIP funds is \$0).

#### Interactive Warning/Error Messages:

If there are any messages in the below box, please fix OR explain justification for exceptions in Question No 5, Section II in the HSIP Application.

## Section III. Project Location Groups, Countermeasures and Crash Data

The benefit of an HSIP safety project is achieved by reducing potential future crashes due to the application of the safety countermeasures (CMs). In this section, you will need to provide information regarding the project's safety CMs and historical crash data at the project sites. The data will be used to estimate the project benefit in Section IV.

#### 1. Divide the project locations into groups.

It is quite often that an HSIP project has multiple locations. Theoretically the benefit for every single location may be calculated separately and then sum them up. However, that may be time consuming or almost impossible when there are a lot of locations. It is more efficient that the project locations with exactly the same safety countermeasures are combined into a group. The benefits of the locations in the same group can then be calculated at once.

#### When only one group is needed:

If your project consists of only one location or multiple locations that have similar features, address similar safety issues and utilize the same countermeasure(s). The crash data of all the locations can be combined and only one group is needed.

#### When multiple groups are needed:

If your project include multiple locations that have various safety issues and the proposed safety improvements (countermeasures) are not exactly the same for all the locations. The locations must be divided into different groups. The project benefits are then calculated multiple times, once for each location group. The project total benefit is the sum of the benefits from the different groups.

It should be noted that within a group, all locations should be of the same type: Signalized Intersection (S), Non-Signalized Intersection (NS), or Roadway (R).

If necessary, you may explain the location grouping for your project in details in Question No. 3 (Crash Data Evaluation), Section II in the HSIP Application Form.

# 2. After the number of location groups is entered, one subform will be populated for each location group. For each location group:

1) First, select the applicable CMs. Note: If a Roundabout CM (S18 or NS4A or NS4B) is selected, additional information is required. For each group, only the CMs of the same type as the group location type can be used. For example, if a group consists of 5

signalized intersections, only "Signalized Intersection" CMs may be used for this group.

#### 2) Based on the selected CMs, crash data tables of the required types are displayed for data entry.

Different CMs will reduce crashes of different types during the life of the safety improvements. Depending on the selected CMs for the group, you will be required to fill in one or more crash data tables, for any combination of the five crash types (datasets): "All", "Night", Ped & Bike", "Emergency Vehicle", and "Animal" (Each of the later four datasets is a sub-dataset of the "All" dataset.)

For more information regarding grouping project locations and examples, please refer to the Manual for HSIP Analyzer.

## III.1 List of Project Locations and Location Groups

List all locations/sites included in this project by groups. The locations entered in Table III.1 below will be automatically populated in the crash data tables in III.2.

Based on the criteria described on the last page, the locations/sites need to be divided into 2 groups.

#### Table III.1 List of Project Locations by Groups

Highlighted fields must be filled in. For each group:

1) Must select a Location Type;

2) Initially each group has one location line. Click "+"/"\_" to add a new line/delete an existing line;

3) Enter location description for each line. The same descriptions will be auto-populated in III.2.

\*Note: If your project has a large number of locations, please aggregate some locations into one description, e.g. 10 stop controlled intersections, 5 horizontal curves, etc., as long as they have similar features and the safety improvements to be implemented are the same.

|         | No.        | No. in<br>Group | Location Description<br>(Intersection Name or Road Limit or General Description) |                                   |  |  |  |
|---------|------------|-----------------|----------------------------------------------------------------------------------|-----------------------------------|--|--|--|
|         | GROUP 1 Se |                 | Select Location Type:                                                            | NS (Non-signalized Intersections) |  |  |  |
| +       | 1          | G1-1            | Location 6                                                                       |                                   |  |  |  |
| GROUP 2 |            | P 2             | Select Location Type:                                                            | R (Roadways)                      |  |  |  |
| +       | 2          | G2-1            | Location 6                                                                       |                                   |  |  |  |

## III.2: Countermeasures and Crash Data

(Repeats for each location group)

Countermeasures and Crash Data -Location Group No. 1 of 2

Hide Group Details

#### Step 1: Select countermeasure(s) to be applied to this location group

This group's location type: NS (Non-signalized Intersections)

Please check the CMs for this location group. All the CMs that have passed the test in Section I AND match the location type of this group are listed below.

| No.                                                                             | Countermeasure (CM)<br>Name                                                                                  | СМ<br>Туре* | Crash Reduction<br>Factor (CRF) | Expected Life<br>(Years) | Crash Type | Federal Funding<br>Eligibility |  |
|---------------------------------------------------------------------------------|----------------------------------------------------------------------------------------------------|-------------|---------------------------------|--------------------------|------------|--------------------------------|--|
| 1                                                                               | NS18: Install pedestrian crossing<br>at uncontrolled locations (with<br>enhanced safety features)            | NS          | 0.35                            | 20                       | Ped & Bike | 100%                           |  |
| 2                                                                               | NS5: Install/upgrade larger or<br>additional stop signs or other<br>intersection warning/regulatory<br>signs | NS          | 0.15                            | 10                       | All        | 100%                           |  |
| *CM Type: S-Signalized Intersection; NS-Non-Signalized Intersection; R-Roadway. |                                                                                                    |             |                                 |                          |            |                                |  |

#### Step 2: Provide crash data.

2.1 Crash Data Period: must be between 3 and 5 years.

```
from (MM/DD/YYYY): 01/01/2013
```

To (MM/DD/YYYY): 12/31/2017

Crash Data Period (years) = 5

2.2 Fill out the crash data table(s) for the crash type(s) as required by the selected countermeasure(s) in Step 1.

Based on the countermeasures selected in Step 1, the crash data types to be provided are:

(1) All (2) Ped & Bike

|     | Crash Data Table for Crash Type: <u>ALL</u>  |                                         |                                                          |                                                      |                                 |                                  |            |
|-----|----------------------------------------------|-----------------------------------------|----------------------------------------------------------|------------------------------------------------------|---------------------------------|----------------------------------|------------|
| No. | Location<br>(from Table III.1)               | Fatal<br>(ALL)                          | Severe Injury<br>(ALL)                                   | Other Visible<br>Injury <mark>(ALL)</mark>           | Complaint of Pain<br>(ALL)      | PDO<br>(ALL)                     | Total      |
| 1   | Location 6                                   | 1                                       | 0                                                        | 1                                                    | 5                               | 8                                | 15         |
|     | Total                                        | 1                                       | 0                                                        | 1                                                    | 5                               | 8                                | 15         |
|     |                                              |                                         |                                                          |                                                      |                                 |                                  |            |
|     |                                              | Crash Data Table                        | for Crash Type: <u>Pe</u>                                | edestrians and Bicy                                  | velists Involved (P&            | <u>:B)</u>                       |            |
| No. | Location<br>(from Table III.1)               | Crash Data Table<br>Fatal<br>(P&B)      | for Crash Type: <u>Pe</u><br>Severe Injury<br>(P&B)      | edestrians and Bicy<br>Other Visible<br>Injury (P&B) | Complaint of Pain<br>(P&B)      | 2 <u>B)</u><br>PDO<br>(P&B)      | Total      |
| No. | Location<br>(from Table III.1)<br>Location 6 | Crash Data Table<br>Fatal<br>(P&B)<br>0 | for Crash Type: <u>Pe</u><br>Severe Injury<br>(P&B)<br>0 | Other Visible<br>Injury (P&B)<br>0                   | Complaint of Pain<br>(P&B)<br>4 | 2 <b>B)</b><br>PDO<br>(P&B)<br>1 | Total<br>5 |

|       |                                                                        | C           | Countermeasures and                      | (Repe<br>Crash I | eats for ea<br>Data -Loo | ach location §<br>cation Group | group)                   | Hide Gro    | oup Details                 |              |
|-------|------------------------------------------------------------------------|-------------|------------------------------------------|------------------|--------------------------|--------------------------------|--------------------------|-------------|-----------------------------|--------------|
| itep] | l: Select cou                                                          | inte        | rmeasure(s) to be applied                | l to this lo     | ocation gr               | oup                            |                          |             |                             |              |
| I     | This grou                                                              | p's         | location type: R (Roadway                | s)               | 0                        | 1                              |                          |             |                             |              |
|       | Please che<br>group are                                                | eck<br>list | the CMs for this location g<br>ed below. | roup. All        | the CMs tl               | hat have passed                | the test in Sect         | ion I AND m | natch the locatio           | on type of t |
|       | N                                                                      | 0.          | Countermeasure (CM)<br>Name              | CM<br>Type*      | Crash<br>Fact            | Reduction<br>or (CRF)          | Expected Life<br>(Years) | Crash Type  | Federal Fund<br>Eligibility | ling         |
|       |                                                                        | [ ]         | R36: Install bike lanes                  | R                | 0.35                     | 2                              | 20                       | Ped & Bike  | 90%                         |              |
|       | *C                                                                     | CM          | Гуре: S-Signalized Intersec              | tion; NS-        | Non-Signa                | lized Intersectio              | on; R-Roadway            |             |                             |              |
|       | Based on<br>(1) Ped                                                    | l &         | countermeasures selected<br>Bike         | in Step 1        | , the crash              | data types to be               | e provided are:          | (/D&~P)     |                             |              |
|       | т.                                                                     |             |                                          |                  |                          |                                |                          |             |                             |              |
|       | (from T                                                                | able        | III.1) (P&B)                             | (P               | œB)                      | Injury (P&B)                   | (P&B)                    | Pain F      | ?&B)                        | Total        |
| 5.    | Location 6         0         0         0         4         1         5 |             |                                          |                  |                          |                                |                          |             |                             |              |
| I     | Location 6                                                             |             |                                          |                  | -                        |                                |                          |             |                             | 5            |

## Section IV. Calculation and Results

Click the "Calculate" button to calculate. The script will first check if there are any errors or inconsistencies in the countermeasure selections and crash data. If errors are detected and displayed below, the errors must be fixed first before you click the "Calculate" button again. If no errors are displayed, the calculation results are provided in this section. Please refer to the Manual for HSIP Analyzer for details regarding possible errors.

Calculate

#### Project Summary Information:

Project Total Cost: 257100 3 countermeasures are eligible in benefit calculation. (NS18 R36 NS5) Project location(s) are divided into 2 group(s) for calculating the benefits.

#### IV.1 Benefit Summary by location groups

| Group<br>No. | Group Info/Data*                                                                                                    | Benefit from CM<br>∦1 | Benefit from CM<br>#2 | Benefit from CM<br>∦3 | Total Benefit of<br>the group |
|--------------|----------------------------------------------------------------------------------------------------|-----------------------|-----------------------|-----------------------|-------------------------------|
| 1            | Location type: NS (Non-signalized Intersections)<br>Number of location(s): 1<br>Number of selected countermeasure(s): 2 (NS18<br>NS5)<br>Crash Data Information:<br>Crash data period (years): 5<br>Number of crashes(F/SI/OVI/I-CP/PDO)*:<br>All: 1,0,1,5,8<br>Ped & Bike: 0,0,0,4,1 | \$387,723             | \$0                   | \$867,121             | \$1,254,844                   |
| 2            | Location type: R (Roadways)<br>Number of location(s): 1<br>Number of selected countermeasure(s): 1 (R36)<br>Crash Data Information:<br>Crash data period (years): 5<br>Number of crashes(F/SI/OVI/I-CP/PDO)*:<br>Ped & Bike: 0,0,0,4,1                                                | \$0                   | \$419,161             | \$0                   | \$419,161                     |
| Sum          |                                                                                                    | \$387,723             | \$419,161             | \$867,121             | \$1,674,005                   |

\*Number of crashes: five crash numbers are for Fatal (F), Severe Injury (SI), Other Visible Injury (OVI), Injury - Complaint of Pain (I-CP), and Property Damage Only (PDO), respectively.

#### IV.2. Project Benefit and BCR Summary

| No. | Countermeasure Name | Benefit     | Cost      | Resulting B/C |
|-----|---------------------|-------------|-----------|---------------|
| 1   | NS18                | \$387,723   | \$102,662 | 3.8           |
| 2   | R36                 | \$419,161   | \$129,592 | 3.2           |
| 3   | NS5                 | \$867,121   | \$24,846  | 34.9          |
|     | Entire Project      | \$1,674,005 | \$257,100 | 6.5           |

## \*\*\*Data to be transferred to the HSIP Application Form\*\*\*

This section is generated automatically once the data entry and calculation have been completed. Transfer the data on this page to Section III of the HSIP Application Form.

#### Safety Countermeasure Information

Number of countermeasures: 3 NS18: Install pedestrian crossing at uncontrolled locations (with enhanced safety features) R36: Install bike lanes NS5: Install/upgrade larger or additional stop signs or other intersection warning/regulatory signs

#### Cost, FRR, Benefit and BCR:

| Total Project Cost:                        | \$257,100   |
|--------------------------------------------|-------------|
| HSIP Funds Requested:                      | \$231,390   |
| Max. Federal Reimbursement Ratio<br>(FRR): | 90%         |
| Total Expected Benefit:                    | \$1,674,005 |
| Benefit Cost Ratio:                        | 6.51        |